## МИНИ ПОДВИЖНА WIFI КАМЕРА

МиниподанижнауШБікамера

## ИНСТРУКЦИЯ ЗА ЕКСПЛОАТАЦИЯ

- 1. Поставете карта памет в слота на камерата и включете захранващия кабел.
- 2. Регистрирайте свой акаунт в приложението YCC365 Plus

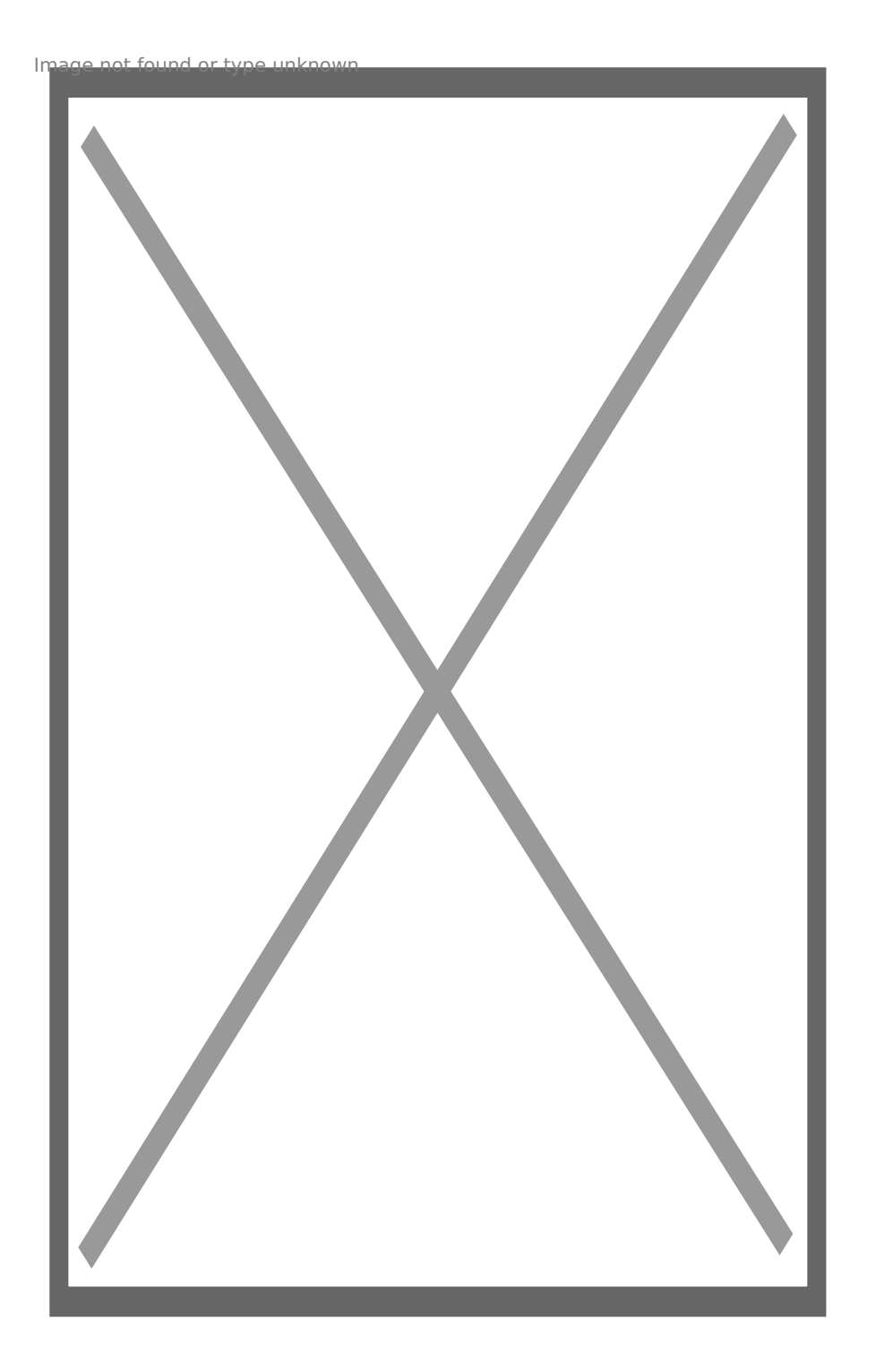

3. След като се впишете в приложението натиснете знака плюс, за да добавите камерата.

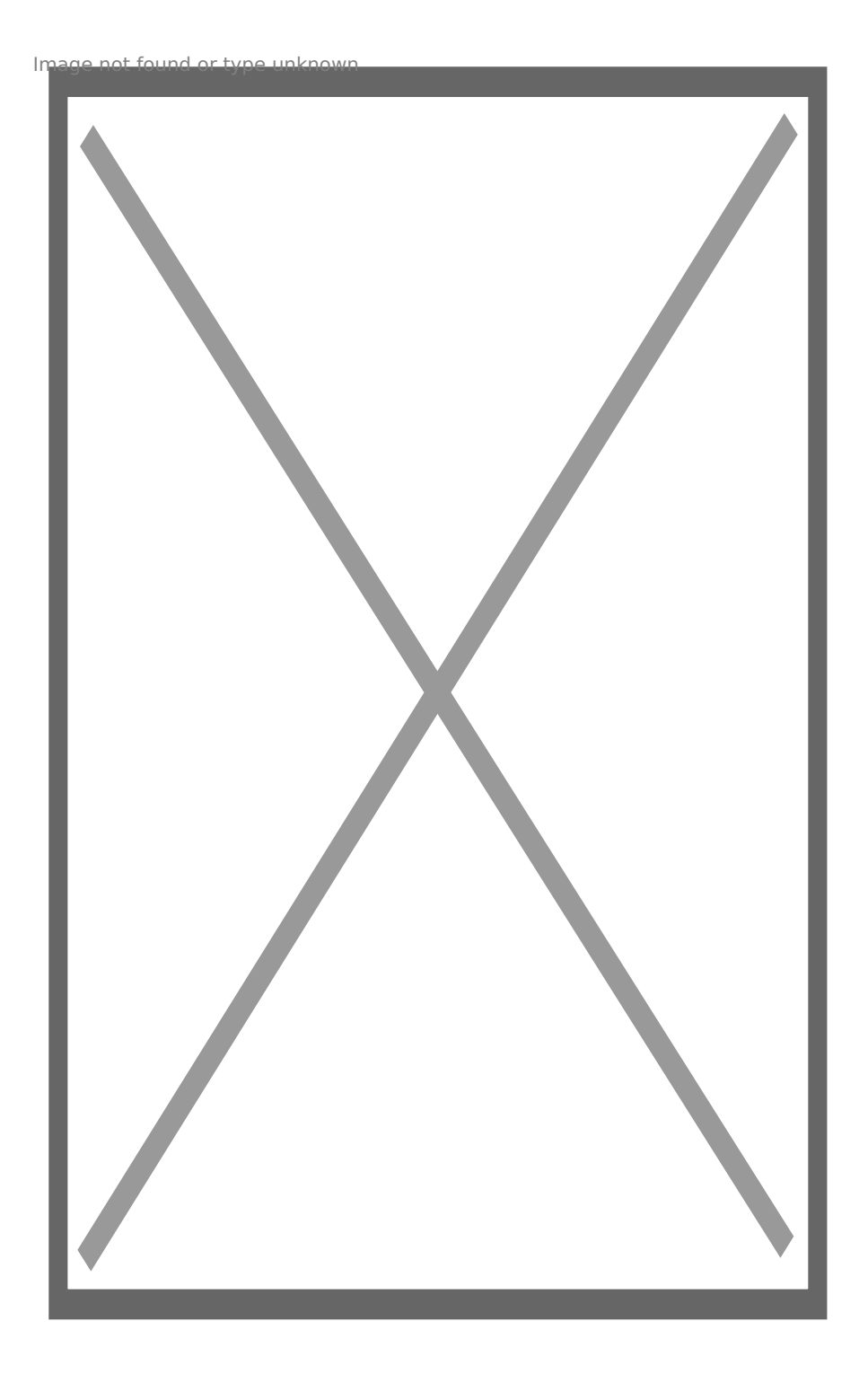

4. От появилото се меню изберете Intelegent camera

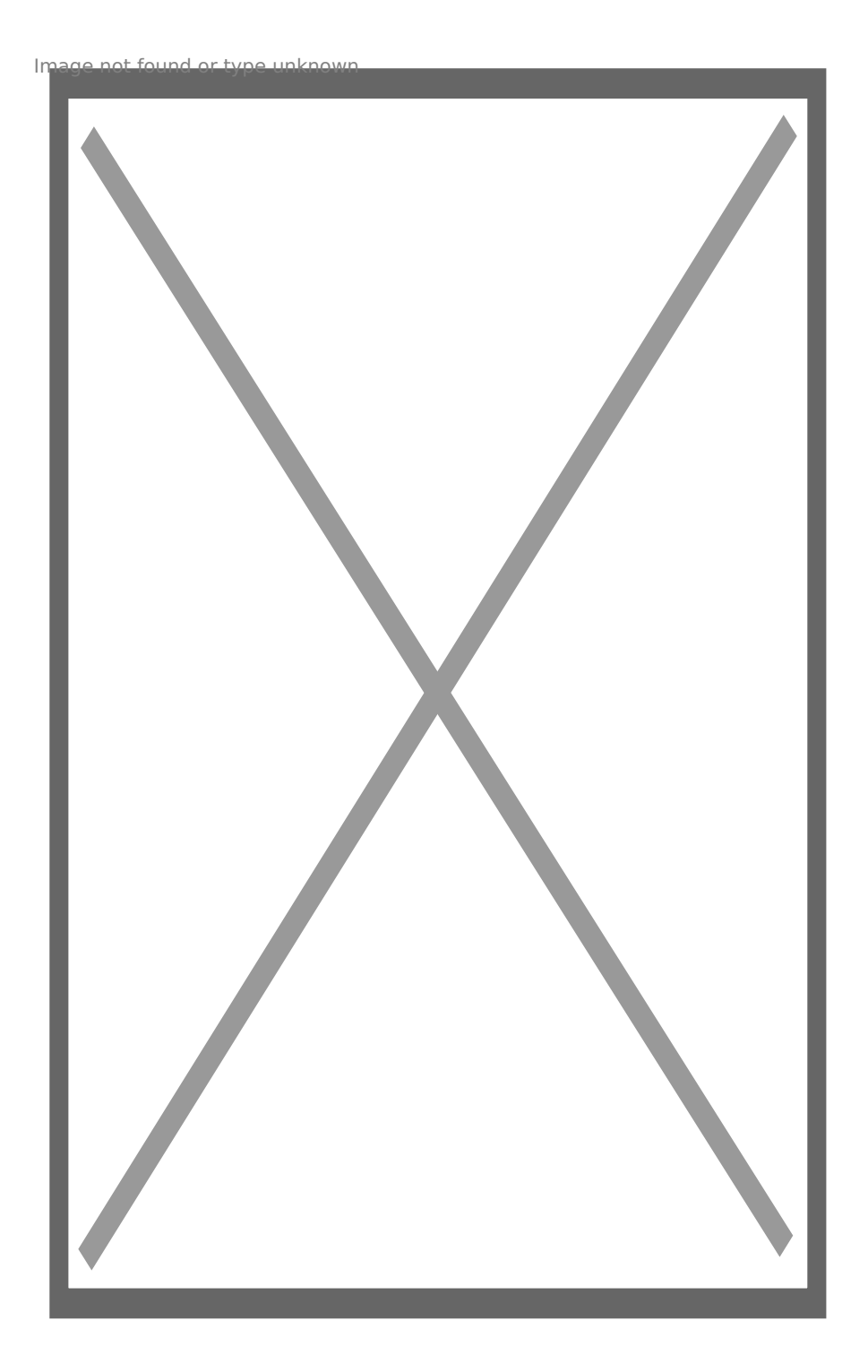

5. След това избирате 1вата опция за сканиране на QR код

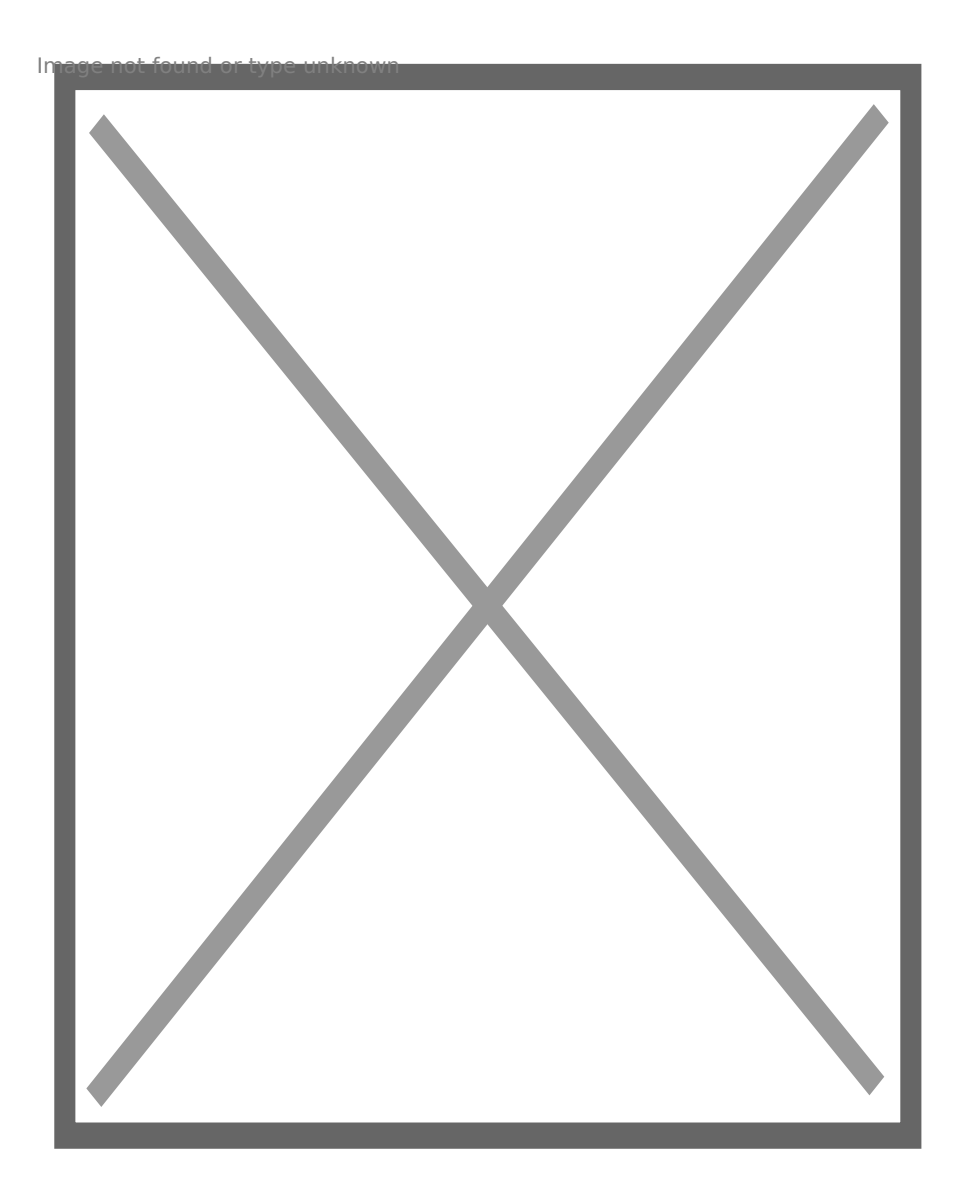

6. След което на следващата стъпка избирате NEXT

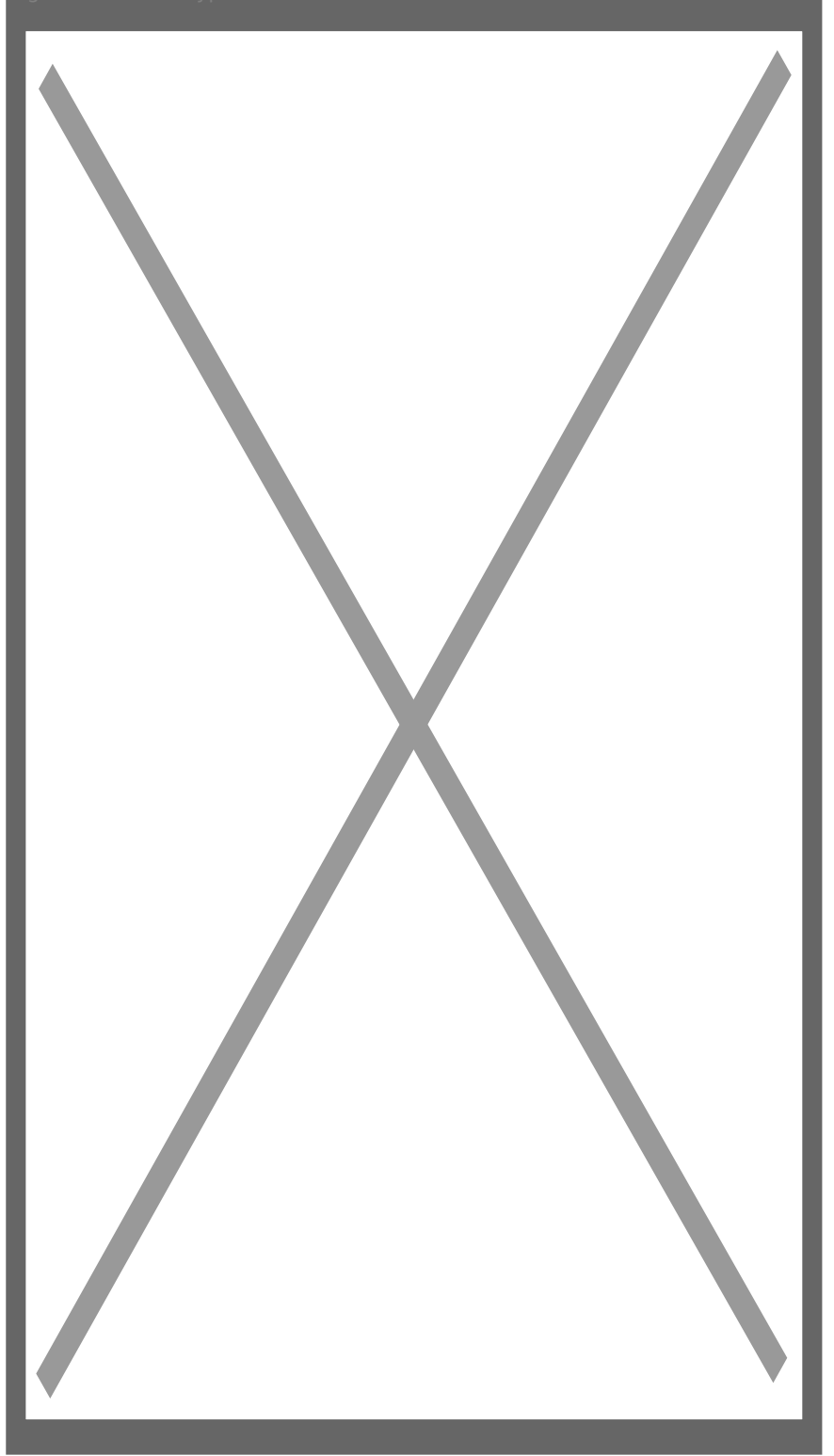

7. Въведете потребителското име на безжичната Ви мрежа и паролата и натиснете NEXT

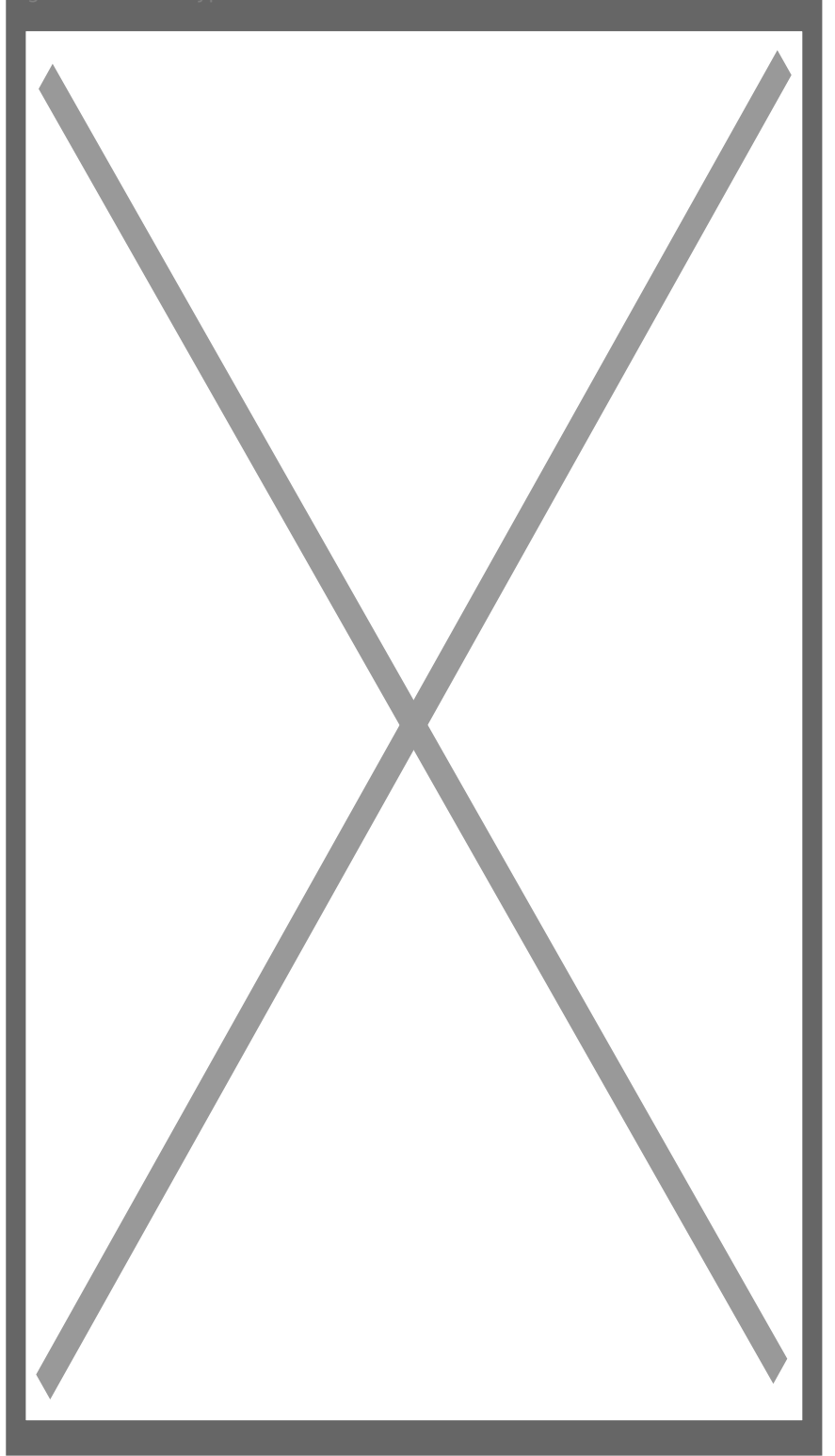

8. След това в приложение ще се появи QR код. Насочете камерата към него за да го снима

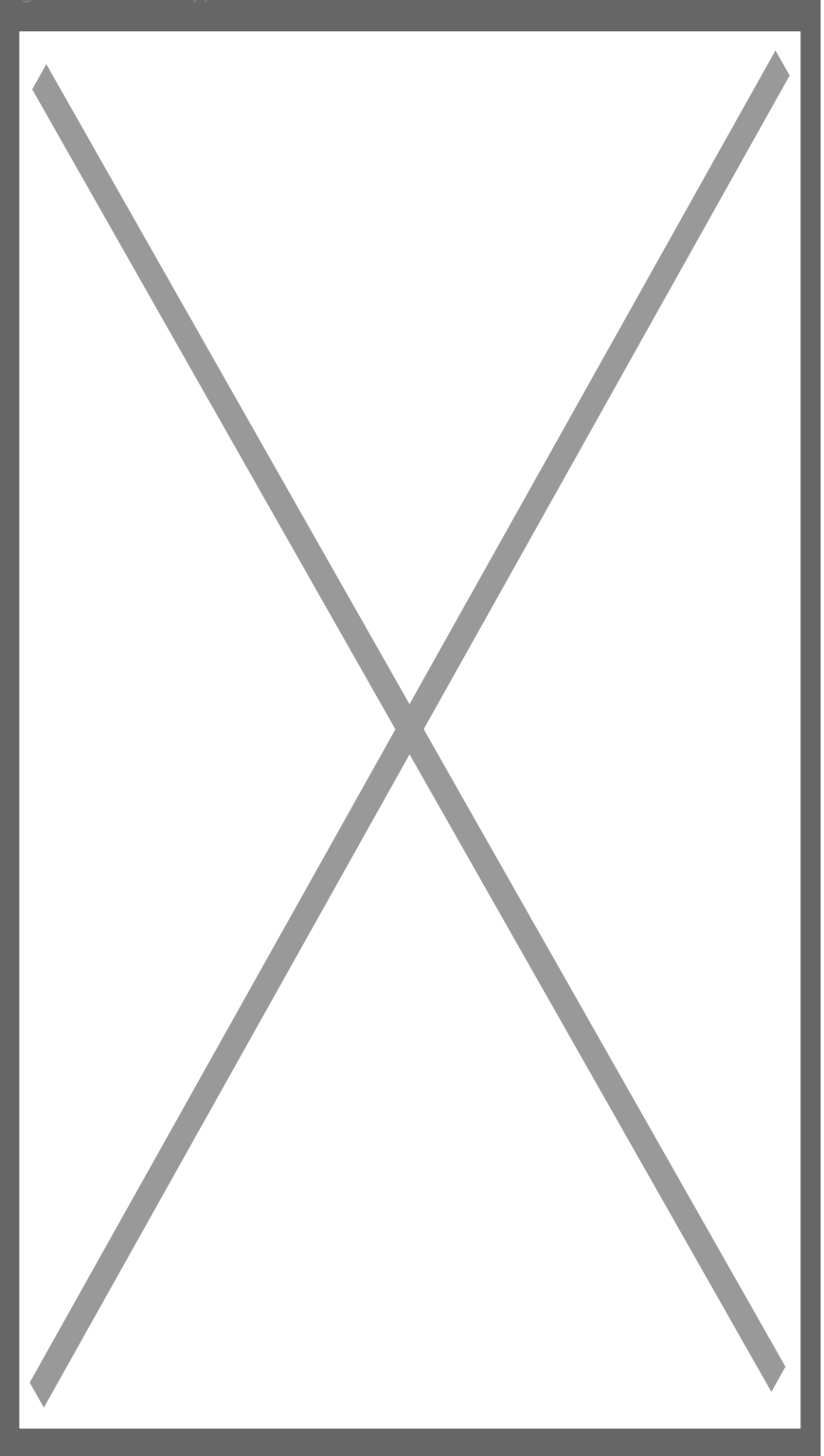

9. Камерата ще се свърже към безжичната Ви мрежа и ако свързването е успешно ще видите следващия екран, където можете да зададете име на камерата си.

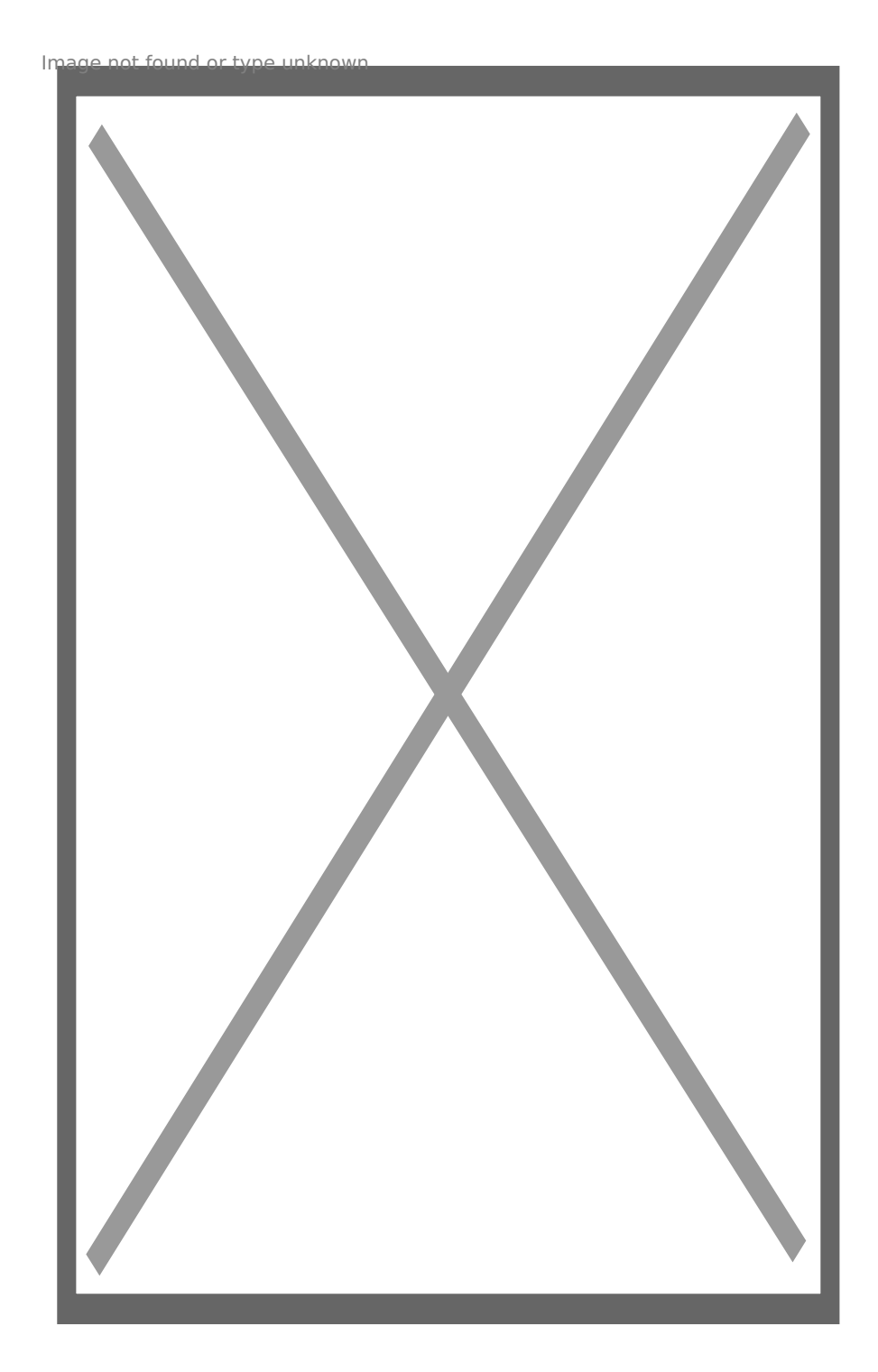

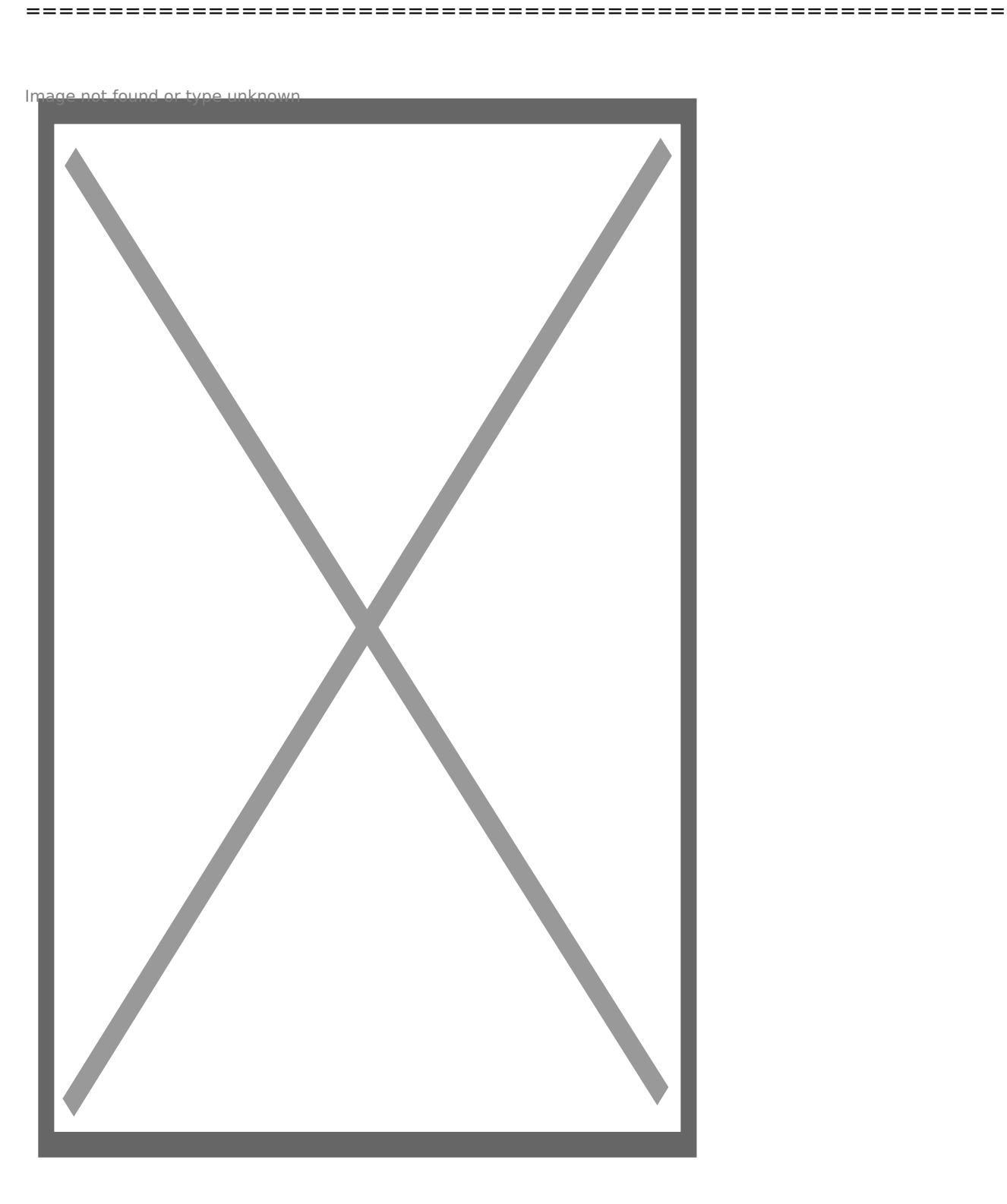

10. Камерата вече се вижда в приложението и можете да я наблюдавате от мобилното си устройство, като натиснете върху съответната картина.

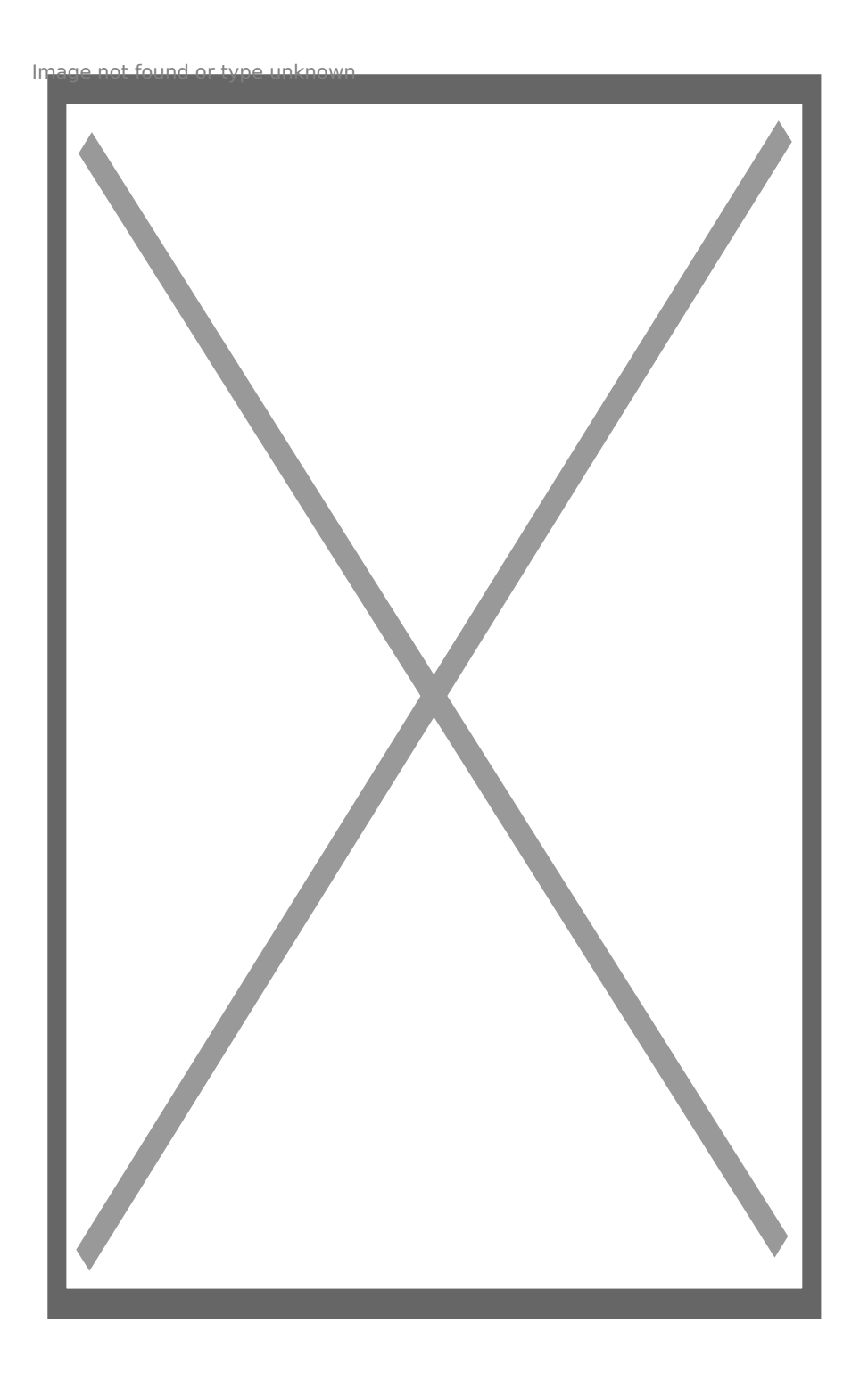

Още шпионски продукти от същата категория Към продукта "Мини подвижна WiFi камера " Copyright 2009 - 2019 Spy.bg